## How to Approve a Service Account eForm Request

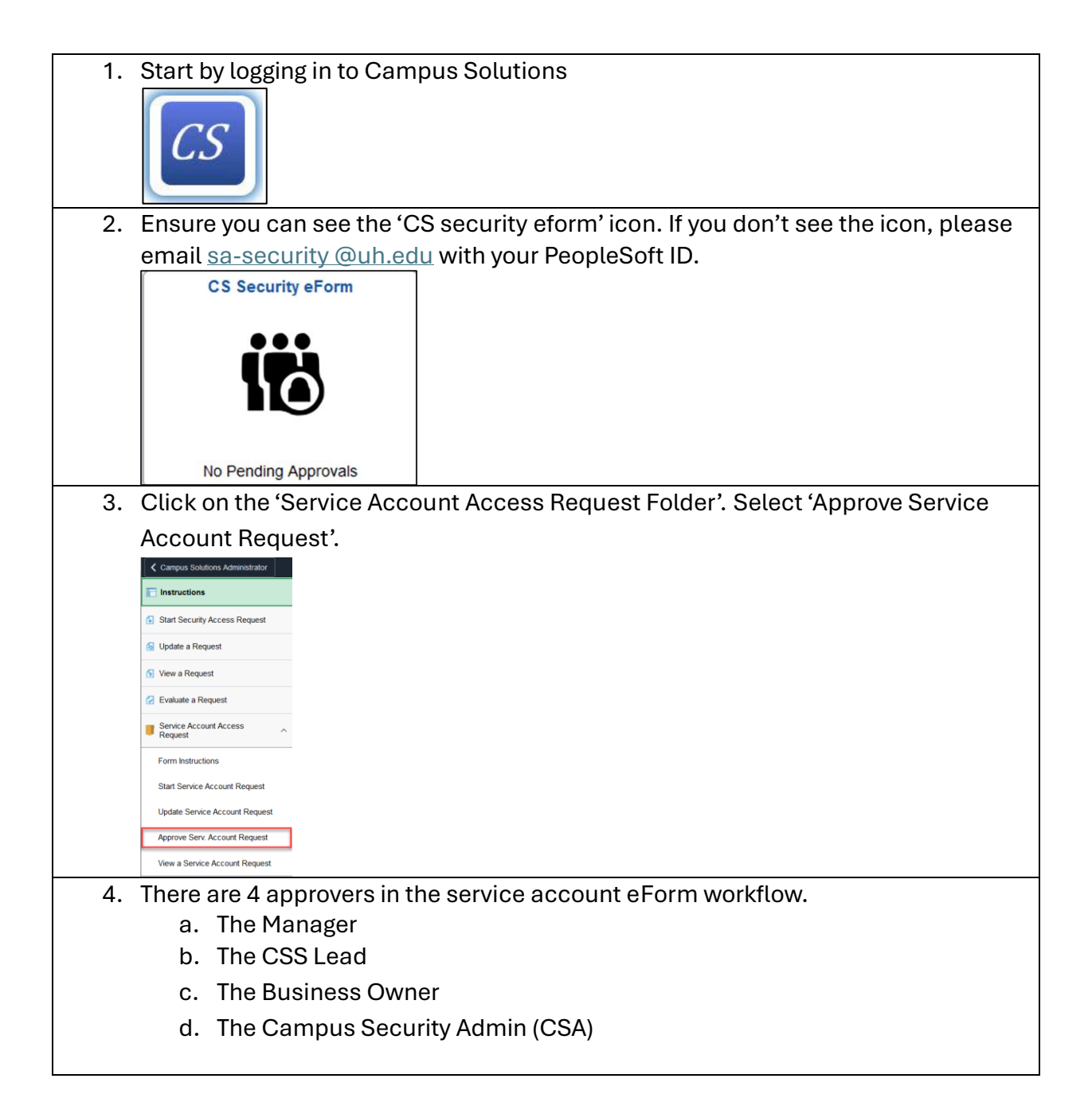

| a. To approve<br>a form as a<br>manager,<br>confirm<br>that<br>segments<br>labeled 1-<br>3 are<br>accurate.                                                        | Requester User ID Name College/Department Email Address Request Access For Self Yes Manager Name Manager Email Service Account Information | Manager Peor<br>Manag             |
|----------------------------------------------------------------------------------------------------|----------------------------------------------------------------------------------------------------|-----------------------------------|
| Click<br>'Approve'                                                                                                    | SA Name<br>CSS Lead<br>Search Deny Recycle Approve                                                                                         |                                   |
| b. To approve<br>as a CSS<br>Lead,<br>confirm<br>segments<br>1-3 are<br>correct.<br>Enter the<br>correct<br>business<br>Owner for<br>this form<br>in segment<br>4. | Requester User ID Name College/Department Email Address Request Access For                                                                 | Job Ti<br>Pho                     |
|                                                                                                    | Self Yes Manager Name Manager Email Service Account Information SA Name CSS Lead CSS Lead CSS Lead                                         | Manager PeopleSoft<br>Manager Pho |
| Click<br>'Approve'                                                                                                    | Business Owner     4       > Comments       Search     Deny       Recycle     Approve                                                      |                                   |

| c. 1 | To approve                  | Requester                                                                                                    |                                                                                                    |                      |        |  |  |
|------|-----------------------------|----------------------------------------------------------------------------------------------------|----------------------------------------------------------------------------------------------------|----------------------|--------|--|--|
| 6    | as a                        | lises D                                                                                                    |                                                                                                    |                      |        |  |  |
| E    | Business                    | User ID<br>Name                                                                                                    | to the second second se | 0                    |        |  |  |
| (    | Owner and                   | College/Department                                                                                                    | targes finders for                                                                                                    |                      |        |  |  |
| a    | a CSA,                      | Email Addre <u>s</u>                                                                                                    |                                                                                                    |                      |        |  |  |
| C    | confirm                     | Request Access For                                                                                                    |                                                                                                    |                      |        |  |  |
| S    | segments                    | Self                                                                                                    | Yes                                                                                                    |                      |        |  |  |
| ι    | abeled 1-                   | Manager Name                                                                                                    | And a second second                                                                                                    | 2                    | Mana   |  |  |
| 5    | 5 are                       | Manager Email                                                                                                    |                                                                                                    | •                    |        |  |  |
| C    | correct.                    | Service Account Information                                                                                                    |                                                                                                    |                      |        |  |  |
| (    | Click                       | SA Name                                                                                                    |                                                                                                    |                      |        |  |  |
| 6    | Approve'                    | CSS Lead                                                                                                    | and the local sets                                                                                                    | 3                    |        |  |  |
|      |                             |                                                                                                    |                                                                                                    |                      |        |  |  |
|      |                             | CSS Lead- Business Owner                                                                                                    |                                                                                                    |                      |        |  |  |
|      |                             | Business Owner                                                                                                    | Name (Property)                                                                                                    | 4                    |        |  |  |
|      |                             | Requested Service Account Users                                                                                                    |                                                                                                    |                      |        |  |  |
|      |                             |                                                                                                    |                                                                                                    |                      |        |  |  |
|      |                             | Service Account Name ◇                                                                                                    |                                                                                                    | Authorized User ID ♦ | Author |  |  |
|      |                             | 1                                                                                                    | 5                                                                                                    |                      | -      |  |  |
|      |                             | 2                                                                                                    |                                                                                                    |                      | -      |  |  |
|      |                             |                                                                                                    |                                                                                                    |                      |        |  |  |
|      |                             | Form Action Items                                                                                                    |                                                                                                    |                      |        |  |  |
|      |                             | Acknowledgement                                                                                                    |                                                                                                    |                      |        |  |  |
|      |                             | 1 Yes By switching the toggle to "Yes", I indicate that I have read and understood the information on this form, and I agree to comply with the |                                                                                                    |                      |        |  |  |
|      |                             |                                                                                                    |                                                                                                    |                      |        |  |  |
|      |                             |                                                                                                    |                                                                                                    |                      |        |  |  |
|      | Search Deny Recycle Approve |                                                                                                    |                                                                                                    |                      |        |  |  |